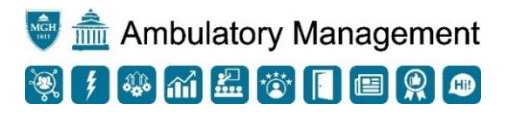

## **Order-Based Scheduling:**

## How to link an appointment to an order after it has been scheduled

- 1. Right click on the appointment (future or past)
- 2. Select Link Requests
- 3. Check "Show all available requests" checkbox in the bottom left corner

| Linked         | Linked F/S Class |                | Procedure COVID-19 PCR Order        |  |  |  |  |
|----------------|------------------|----------------|-------------------------------------|--|--|--|--|
| Clinic Collect |                  | Clinic Collect |                                     |  |  |  |  |
|                |                  | Clinic Collect | COVID-19 PCR Order                  |  |  |  |  |
| Internal, Sc   |                  | Internal, Sc   | MGH Chelsea Health Center Follow Up |  |  |  |  |
|                |                  |                |                                     |  |  |  |  |
|                |                  |                |                                     |  |  |  |  |
| <              |                  |                |                                     |  |  |  |  |
| ✓ <u>S</u> how | all avail        | able requests  |                                     |  |  |  |  |

4. Check the box in the "Linked" column for the order you would like to link the appointment to

|  |  | Linked F/S Class |              | Class             | Procedure                        | Imaging Order Panel |  |  |
|--|--|------------------|--------------|-------------------|----------------------------------|---------------------|--|--|
|  |  |                  |              | Internal, Sc      | Moderna COVID-19 Vaccine 2nd Dos | MODERNA - DOSE 1    |  |  |
|  |  |                  | Lab Collect  | COVID-19 RT-PCR   |                                  |                     |  |  |
|  |  |                  | Internal, Sc | MGH IVF Follow Up |                                  |                     |  |  |

- 5. Click Yes and Accept.
  - a. For a past appointment, once the order is linked, in the **"Past"** tab within the appointment desk, you will see a clipboard icon in the "ORD" column. *If you hover your cursor over the clipboard, the name of the follow up order will appear.*

| Admissions  | Past  |           |           |                |                       |            |            |          |     |            |
|-------------|-------|-----------|-----------|----------------|-----------------------|------------|------------|----------|-----|------------|
| Encounter D | ate A | Appt Time | Appt Stat | Vis            | Pro                   | Dept       | Appt Notes | Re       | ORD | Hosp Acct  |
| 4/20/2021 T | ue 1  | ::15 PM   | Comp      | L<br>NW<br>[20 | N<br>LAI<br>RN<br>[65 | N<br>[1001 |            | <b>v</b> | Ē   | 6001029869 |

b. For a future appointment, once the order is linked, in the "Future" tab within the appointment desk, you will see a purple square attached to the future scheduled appointment. If you hover your cursor over the purple square, it will say "Future Order".

| Euture Admis | ssions <u>P</u> ast A | <u>c</u> tive Reques | its       |                       |          |
|--------------|-----------------------|----------------------|-----------|-----------------------|----------|
| INP          | Encounter Date        | Arrive By            | Appt Time | Visit Type            | Pr       |
| Future Order | 5/4/2021 Tue          | 8:30 AM              | 8:30 A    | FOLLOW UP<br>[100191] | BE<br>[1 |

- 6. To unlink an order:
  - a. Right click on the appointment (future or past)
  - b. Select Link Requests

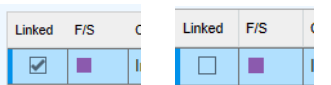

- c. Deselect the "Linked" column checkbox
- d. Click Accept
  - i. The order will unlink from the appointment and re-populate to the **"Active Requests"** tab